# Expenses Mobile - Reconcile a Corporate Card Transaction

Last Modified on 03/12/2019 3:07 pm GMT

#### Permissions

You will require the following permissions:

• The relevant item role that allows you to claim these expense types

## **Corporate Card Statement**

- 1. Log in to Expenses Mobile and navigate to My Claims | Current Claims Within the Current Claims page, you will see a list of your claims which have yet to be submitted.
- 2. Navigate to the Claim Details page.

| Platform | Instruction                                                                                                    |
|----------|----------------------------------------------------------------------------------------------------|
| iOS      | Tap the claim that you want to reconcile the corporate card transaction on. This will direct you to the <b>Claim Details</b> page for the claim.                                                       |
| Android  | Tap the claim that you want to reconcile the<br>corporate card transaction on and then tap the<br><b>Expense Items</b> button. This will direct you to the<br><b>Claim Details</b> page for the claim. |

3. The **Claim Details** page will display any existing expenses on this claim as well as any corporate card statements where you have been assigned a matching corporate card.

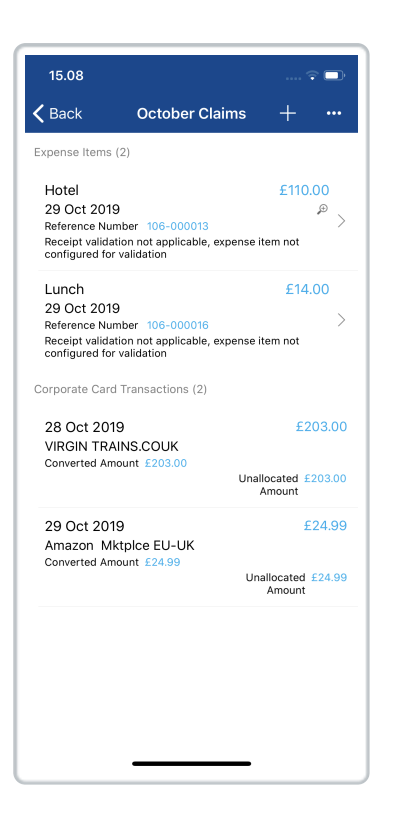

• To view further details, tap on a transaction and then tap **Transaction Detail**.

| 15.08                                                                                                    | 🗟 🗖                                      |
|----------------------------------------------------------------------------------------------------|------------------------------------------|
| K Back October C                                                                                                    | laims $+$ …                              |
| Expense Items (2)                                                                                                    |                                          |
| Hotel<br>29 Oct 2019<br>Reference Number 106-000013<br>Receipt validation not applicable<br>configured for validation | £110.00                                  |
| Lunch<br>29 Oct 2019<br>Reference Number 106-000016<br>Receipt validation not applicable<br>configured for validation | £14.00<br>>                              |
| Corporate Card Transactions (2)                                                                                       |                                          |
| 28 Oct 2019<br>VIRGIN TRAINS.COUK<br>Converted Amount £203.00                                                         | £203.00<br>Unallocated £203.00<br>Amount |
| 29 Oct 2019                                                                                                    | £24.99                                   |
| Add as New                                                                                                    | Expense                                  |
| Match to Existin                                                                                                    | ng Expense                               |
| Transaction                                                                                                    | Detail                                   |
| Cance                                                                                                    | el                                       |

At this point you can either reconcile a card transaction by creating a new expense from the transaction or match the transaction to an existing expense.

#### Add as New Expense

- Tap on the transaction that you want to reconcile and then tapAdd as New Expense. This will open the 'Add Expense' page with the following details already populated from the information on the credit card statement:
  - Date
  - Currency
  - Exchange Rate (only if the transaction currency is different to the primary currency set on your employee record).

|                                                         | Ostahan Olaima                                                      |                                                      | / Deels                                                                                 |                                        | Cou |
|---------------------------------------------------------|---------------------------------------------------------------------|------------------------------------------------------|-----------------------------------------------------------------------------------------|----------------------------------------|-----|
| DACK                                                    | October Claims                                                      | +                                                    | Васк                                                                                    | Add Expense                            | Sav |
| kpense Item                                             | s (2)                                                               |                                                      | October Cl                                                                              | aims                                   |     |
| Hotel                                                   |                                                                     | 6110.00                                              | Address Name                                                                            | / Company Visited                      |     |
| 29 Oct 20                                               | 19                                                                  | £110.00                                              | None                                                                                    |                                        |     |
| Reference N                                             | umber 106-000013                                                    | >                                                    | Reason                                                                                  |                                        |     |
| configured f                                            | or validation                                                       | termitot                                             | None                                                                                    |                                        |     |
| Lunch                                                   |                                                                     | £14.00                                               | Country                                                                                 |                                        |     |
| 29 Oct 20                                               | 19<br>umber 106 000016                                              | >                                                    | United King                                                                             | Idom                                   |     |
| Receipt valic                                           | dation not applicable, expense i                                    | tem not                                              | Currency                                                                                | ·                                      |     |
| comgured f                                              | or valuation                                                        |                                                      | Pound Ster                                                                              | lina                                   |     |
| orporate Ca                                             | rd Transactions (2)                                                 |                                                      | Other Det -                                                                             |                                        |     |
| 28 Oct 20                                               | )19                                                                 | £203.00                                              | VIRGIN TRA                                                                              | AINS.COUK                              |     |
| 28 Oct 20<br>VIRGIN TR<br>Converted A                   | 019<br>RAINS.COUK<br>mount £203.00<br>Unal                          | £203.00<br>located £203.00<br>Amount                 | VIRGIN TRA                                                                              | AINS.COUK                              |     |
| 28 Oct 20<br>VIRGIN TR<br>Converted A                   | V19<br>KAINS.COUK<br>imount £203.00<br>Unal                         | £203.00<br>located £203.00<br>Amount                 | VIRGIN TR/                                                                              | NINS.COUK                              |     |
| 28 Oct 20<br>VIRGIN TR<br>Converted A<br>29 Oct 20      | V19<br>KAINS.COUK<br>umount £203.00<br>Unal                         | £203.00<br>located £203.00<br>Amount<br>£24.99       | VIRGIN TR/<br>Item Details<br>Expense Item                                              | NINS.COUK                              |     |
| 28 Oct 20<br>VIRGIN TR<br>Converted A<br>29 Oct 20      | AINS.COUK<br>Mount £203.00<br>Unal<br>,<br>)19<br>Add as New Expens | £203.00<br>Iocated £203.00<br>Amount<br>£24.99       | VIRGIN TR/<br>Item Details<br>Expense Item *<br>Train Ticket                            | NINS.COUK<br>,<br>t (demo)             |     |
| 28 Oct 20<br>VIRGIN TR<br>Converted A<br>29 Oct 20      | Add as New Expens<br>atch to Existing Expe                          | £203.00<br>Amount<br>£24.99<br>ee                    | VIRGIN TR/<br>Item Details<br>Expense Item 1<br>Train Ticke<br>Do you have a            | NNS.COUK<br>,<br>t (demo)<br>receipt   |     |
| 28 Oct 20<br>VIRGIN TR<br>Converted A<br>29 Oct 20      | Add as New Expense<br>atch to Existing Expe                         | £203.00<br>Iocated £203.00<br>£24.99<br>ie           | VIRGIN TRA<br>Item Details<br>Expense Item '<br>Train Ticke<br>Do you have a<br>Total * | INS.COUK<br>t (demo)<br>receipt<br>203 |     |
| 28 Oct 2C<br>VIRGIN TR<br>Converted A<br>29 Oct 2C      | Add as New Expens<br>atch to Existing Expe                          | £203.00<br>located £203.00<br>Amount<br>£24.99<br>re | VIRGIN TR/                                                                              | INS.COUK<br>t (demo)<br>receipt<br>203 | 0   |
| 28 Oct 2C<br>VIRGIN TR<br>Converted A<br>29 Oct 2C<br>M | Add as New Expens<br>atch to Existing Expe                          | £203.00<br>located £203.00<br>Amount<br>£24.99<br>re | VIRGIN TR/<br>Item Details<br>Expense Item '<br>Train Ticke<br>Do you have a<br>Total * | kdown                                  |     |

- 2. Once you have selected an expense item, the **Total (Gross)** will be autopopulated with the transaction total and the **Payment Method** will be set to 'Corporate Card'.
- 3. Complete any other required fields and then tap**Save**. This will return you to the list of transactions where the previously reconciled

transaction will no longer appear. The newly created expense will appear within your claim, displayed with a credit card icon.

| Back October Claims Expense Items (3) Hotel                                                                                                    | +               |               |
|----------------------------------------------------------------------------------------------------|-----------------|---------------|
| Expense Items (3)                                                                                                    |                 |               |
| Hotel                                                                                                    |                 |               |
| 29 Oct 2019<br>Reference Number 106-000013<br>Receipt validation not applicable, expense ite<br>configured for validation                        | £110.           | 00<br>,⊕<br>> |
| Lunch<br>29 Oct 2019<br>Reference Number 106-000016<br>Receipt validation not applicable, expense ite<br>configured for validation               | £14.<br>em not  | 00 >          |
| Train Ticket (demo)<br>28 Oct 2019<br>Reference Number 106-000017<br>Receipt validation not applicable, expense ite<br>configured for validation | £203.<br>em not | 00<br>* >     |
| Corporate Card Transactions (1)                                                                                                    |                 |               |
| 29 Oct 2019<br>Amazon Mktpice EU-UK                                                                                                    | £               | 24.99         |
| Unal                                                                                                    | located Amount  | E24.99        |

## Match Transaction to an Expense

- Tap on the transaction that you want to reconcile and then tapMatch to Existing Expense. This will open the 'Match Item' page which lists any existing expenses on the claim that match the following criteria:
  - Currency
  - Payment method as 'Corporate Card'
  - $\circ~$  Total is less than or equal to the transaction total

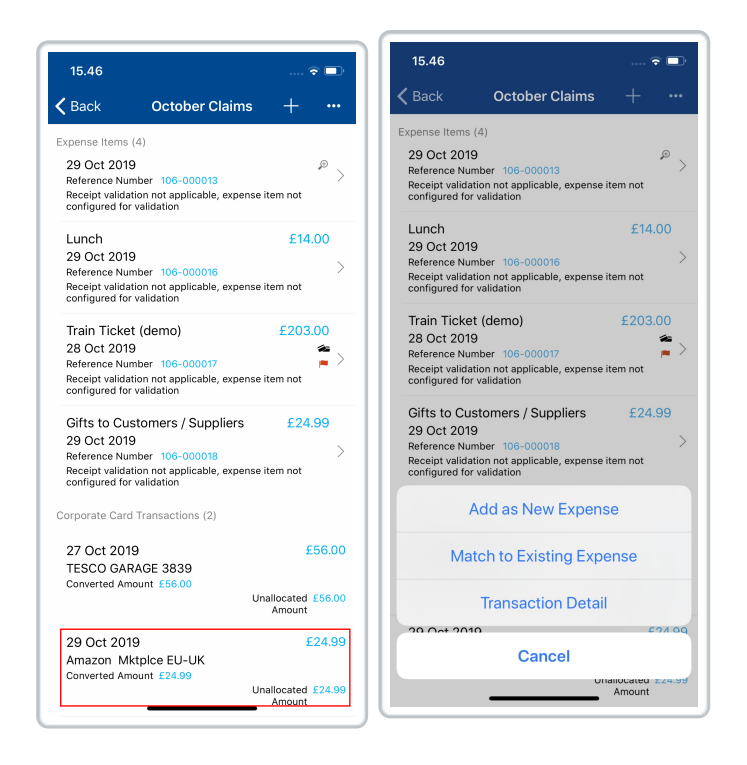

 Tap on an expense to match it to the transaction. This will return you to the list of transactions where the previously reconciled transaction will no longer appear. The newly matched expense will appear within your claim, displayed with a credit card icon.

| 15.46                        |                               | 🐨 💶 '   | 15.46                           |                                                 | 3         |          |
|------------------------------|-------------------------------|---------|---------------------------------|-------------------------------------------------|-----------|----------|
| Back                         | Match Item                    |         | <b>く</b> Back                   | October Claims                                  | +         |          |
| Gifts to Cus                 | tomers / Suppliers            | £24.99  | Expense Items                   | (4)                                             |           |          |
| 29 OCt 2019<br>Reference Num | ber 106-000018                |         | Hotel                           |                                                 | £110.     | .00      |
| Receipt validati             | ion not applicable, expense i | tem not | 29 Oct 201                      | 9                                               |           | æ        |
| Johngureu for s              | validation                    |         | Reference Nu                    | mber 106-000013                                 |           | )        |
|                              |                               |         | Receipt valida<br>configured fo | ation not applicable, expense i<br>r validation | item not  |          |
|                              |                               |         | Lunch                           |                                                 | £14.      | .00      |
|                              |                               |         | 29 Oct 201                      | 9<br>mber 106-000016                            |           |          |
|                              |                               |         | Receipt valida<br>configured fo | ation not applicable, expense i<br>r validation | item not  |          |
|                              |                               |         | Train Ticke                     | et (demo)                                       | £203.     | .00      |
|                              |                               |         | 28 Oct 201                      | 9                                               |           | ∕ ≈      |
|                              |                               |         | Reference Nu                    | mber 106-000017                                 | tom not   |          |
|                              |                               |         | configured fo                   | r validation                                    | tennot    |          |
|                              |                               |         | Gifts to Cu                     | stomers / Suppliers                             | £24.      | 99       |
|                              |                               |         | 29 Oct 201<br>Reference Nu      | 9<br>mber 106-000018                            |           | <b>*</b> |
|                              |                               |         | Receipt valida<br>configured fo | ation not applicable, expense i<br>r validation | item not  |          |
|                              |                               |         | Corporate Care                  | d Transactions (1)                              |           |          |
|                              |                               |         | 27 Oct 201                      | 19                                              | £         | 56.0     |
|                              |                               |         | TESCO GA                        | RAGE 3839                                       |           |          |
|                              |                               |         | Converted An                    | nount £56.00                                    | allocated | £56.0    |
|                              |                               |         |                                 |                                                 | Amount    |          |
|                              |                               |         | The expense a successfully m    |                                                 |           |          |
|                              |                               |         |                                 |                                                 |           |          |

# **Unmatch Transaction**

|         | Swipe left on the expense, tapMore and then tap on                                                                                                    |
|---------|----------------------------------------------------------------------------------------------------|
| iOS     | <b>Unmatch Transaction</b> . Confirm by tapping <b>Yes</b> . Once unmatched, the transaction will reappear within the                                                                      |
|         | statement where it was originally located.                                                                                                    |
|         |                                                                                                    |
|         | Tap the expense and then tap Unmatch Transaction.                                                                                                    |
| Android | Tap the expense and then tap <b>Unmatch Transaction</b> .<br>Confirm by tapping <b>Yes</b> . Once unmatched, the transaction                                                               |
| Android | Tap the expense and then tap <b>Unmatch Transaction</b> .<br>Confirm by tapping <b>Yes</b> . Once unmatched, the transaction<br>will reappear within the statement where it was originally |

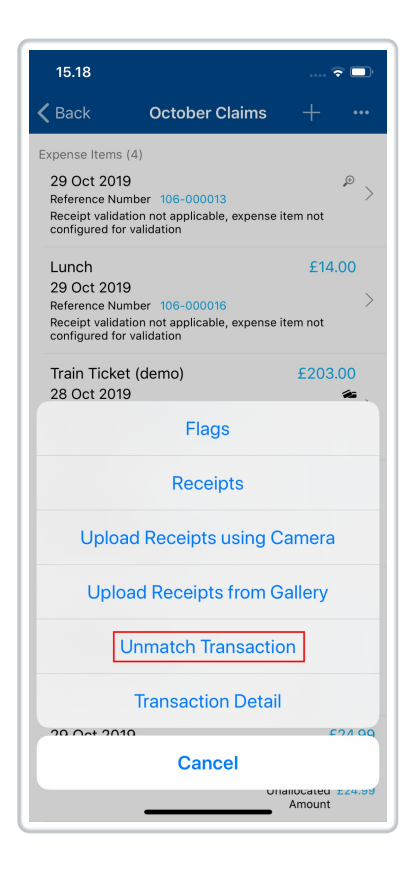